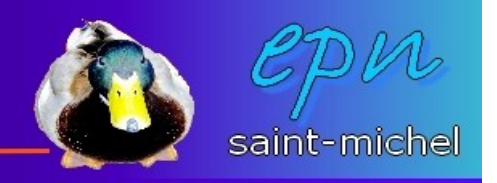

## La fonction moyenne et le formatage conditionnel pour le tableur d'open office

-La fonction **moyenne** est **une fonction avancée**. Chaque fonction avancée peut avoir un fonctionnement différent, mais il y a quand même des points communs entre elles. Comme il y a énooooooooooooomément de fonctions, on ne va s'attarder que sur les moyennes pour l'instant :)

-Pour cela, on va retourner à l'école pour calculer la moyenne de quelques élèves sur quatre matières. Une fois que ces moyennes seront calculées, on appliquera un **format conditionnel**.

-L'objectif du **format conditionnel** est de faire ressortir des valeurs. Par exemple, mettre en rouge les valeurs inférieures à 10 pour savoir sur les doigts de quels élèves il faudra taper :{

-Vous allez donc mettre en place un tableau sur le modèle suivant :

| B10 |         | 🖌 Jx 🗵   | =        |              |          |         |
|-----|---------|----------|----------|--------------|----------|---------|
|     | A       | 8        | C        | D            | E        | F       |
| 1   |         | histoire | français | anglais      | maths    | moyenne |
| 2   | jean    |          |          | 1. 100000000 | 10000000 |         |
| 3   | georges |          |          |              |          |         |
| 4   | joe     |          |          |              |          |         |
| 5   | jack    |          |          |              |          |         |
| 6   | jim     |          |          |              |          |         |
| 7   | sylvie  |          |          |              |          |         |
| 8   | sophie  |          |          |              |          |         |
| 9   | fetnat  |          |          |              |          |         |
| 10  | movenne |          |          |              |          |         |

-Puis tapez les notes des élèves :

|    | A       | B        | C        | D       | E     | F       |
|----|---------|----------|----------|---------|-------|---------|
|    |         | histoire | français | anglais | maths | moyenne |
| 2  | jean    | 12       | 16       | 16      | 8     |         |
| 3  | georges | 14       | 16       | 14      | 14    |         |
| 4  | joe     | 11       | 12       | 12      | 15    |         |
| 5  | jack    | 5        | 7        | 11      | 10    |         |
| 6  | iim     | 15       | 8        | 7       | 11    |         |
| 7  | sylvie  | 13       | 16       | 15      | 12    |         |
| 8  | sophie  | 11       | 14       | 14      | 12    |         |
| 9  | fetnat  | 9        | 17       | 15      | 10    |         |
| 10 | moyenne |          |          |         |       |         |
| 11 |         |          |          |         |       |         |

-Cliquez ensuite dans la cellule **F2** pour calculer la moyenne de jean (note : pour mettre une formule, cliquez toujours sur la cellule où le résultat doit

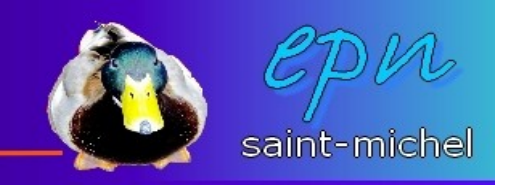

## apparaître) :

-Cliquez ensuite sur le bouton **fonction avancée**.

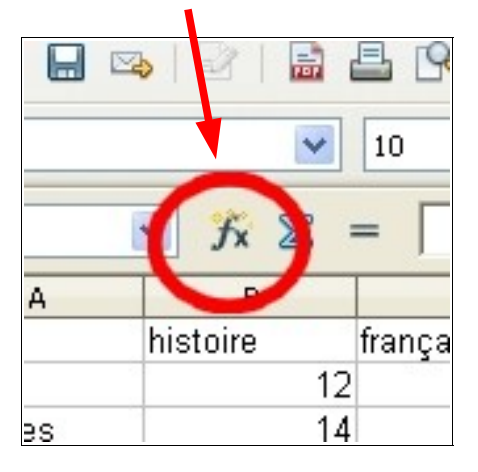

-Dans la nouvelle boîte de dialogue, cherchez la fonction **moyenne**, puis **double-cliquez** dessus. Vous devriez obtenir cet écran :

| Fonctions Structure                                                                                |     | MOYENNE            |                            | Résultat de la fonction #DIV(0 I                                                                                                    |
|----------------------------------------------------------------------------------------------------|-----|--------------------|----------------------------|----------------------------------------------------------------------------------------------------|
| Çatégorie                                                                                          |     | Calcule la moyenne | d'un échantillo            | n.                                                                                                    |
| Statistique                                                                                        | 1   |                    |                            |                                                                                                    |
| Fondion                                                                                            |     | nombre 1 (requis)  |                            |                                                                                                    |
| LOE WEIBELL<br>MAX<br>ADDA<br>DDANE<br>A<br>DOMENAE<br>MOVENAE<br>MOVENAE ADDATE<br>MOVENAE ADDATE | 2.0 | Forgule            | nombre 1 nombre 2 nombre 3 | A concentration of the second second |
| NB<br>NEVAL<br>ORDONNEE.ORIGINE                                                                    |     | -MOVENNE()         |                            |                                                                                                    |

-Sur cet écran en question, à la ligne nombre 1, cliquez sur le carré avec une flèche verte pour réduire votre boîte.

|           | S ABC   X B  | h 🛍 • 🚿                | h) + (l +   @                    | A 4 4 6                                   | 6 20 1 1 1 1                              | と自己の                                      | 10                                        |
|-----------|--------------|------------------------|----------------------------------|-------------------------------------------|-------------------------------------------|-------------------------------------------|-------------------------------------------|
| Assistant | Fonction - N | OYENNE( no             | mbre 1; )                        |                                           |                                           |                                           |                                           |
| I         |              |                        |                                  |                                           |                                           |                                           |                                           |
| -         | 0            |                        | _                                | G                                         | 11                                        | 1                                         |                                           |
| français  | anglais      | maths                  | moγenne                          |                                           |                                           |                                           |                                           |
|           | Assistant    | Assistant Fonction - M | Assistant Fonction - MOYENNE( no | Assistant Fonction - MOYENNE( nombre 1; ) | Assistant Fonction - MOYENNE( nombre 1; ) | Assistant Fonction - MOYENNE( nombre 1; ) | Assistant Fonction - MOYENNE( nombre 1; ) |

-Une fois la boîte réduite, sélectionnez les cellules concernées par le calcul (dans le cas de figure présent, les cellules B2 à E2), puis cliquez à nouveau sur la carré avec une flèche verte pour retrouver l'intégralité de la boîte de

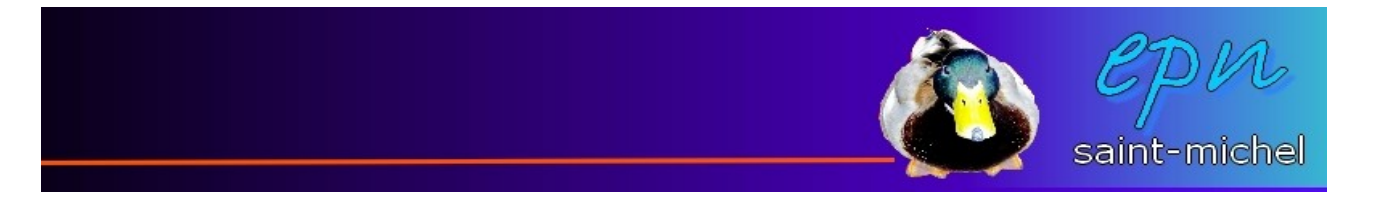

dialogue.

-Dans la partie formule est noté : **=MOYENNE(B2:E2)** ce qui signifie que vous vous apprêtez bien à effectuer le calcul d'une moyenne des cellules B2 à E2 :)

(note : les deux points « : » signifie « à ». le point virgule « ; » signifie « et ». dans notre cas, il n'y a pas de point virgule).

| Fonctions Structure                       |      | MOVENNE                                                        | 365              | uitat de la fonction 13        | 1       |    |
|-------------------------------------------|------|----------------------------------------------------------------|------------------|--------------------------------|---------|----|
| Çabégorie                                 |      | Calcule la moyenne d'un échant                                 | ston.            |                                |         |    |
| Statistique                               |      |                                                                |                  |                                |         |    |
| Eonction                                  |      | nombre 1 (requis)                                              |                  |                                |         |    |
| LOI.WEBURL                                | ^    | Nonbre 1, nonbre 2, sont d<br>représentent l'échantilion d'une | e 1 å :<br>popul | 10 arguments numériq<br>ation. | ves qui |    |
| MAKA                                      |      | nombre 1                                                       | f.               | 82:62                          |         | -  |
| MIN                                       |      | nombre 2                                                       | (fr              |                                |         | 18 |
| MINA                                      |      | number 3                                                       | 6                |                                | - 6     |    |
| MOTEWE                                    | 1 H. | nombra d                                                       | 1                |                                | -8      | -  |
| MOVENNE.GEOMETRIQUE<br>MOVENNE.HARMONDQUE | 1    |                                                                | (JA              |                                | 181     | ×  |
| MOYENNE REDUITE                           | -    | Forgule                                                        |                  | Résultat (13                   | 1       |    |
| NB                                        |      | -MOYENNE(DEED)                                                 |                  |                                |         | -  |
| NEVAL<br>ODDODAREE ODDODE                 |      |                                                                |                  |                                |         |    |
| CONDOCTION CONTRACTOR                     |      |                                                                |                  |                                |         |    |

-Cliquez sur **OK**, la moyenne est calculée. Pour les cellules qui suivent en dessous, utilisez la **poignée de recopie** à partir de la cellule **F2**, ce sera plus simple :)

| F2:F | -9      | ✓ fx ∑:  | =  =MOYENN | E(B2:E2) |       |         |   |
|------|---------|----------|------------|----------|-------|---------|---|
|      | A       | В        | С          | D        | E     | F       | ( |
| 1    |         | histoire | français   | anglais  | maths | moyenne |   |
| 2    | jean    | 12       | 16         | 16       | 8     | 13      |   |
| 3    | georges | 14       | 16         | 14       | 14    | 14,5    |   |
| 4    | ice     | 11       | 12         | 12       | 15    | 12,5    |   |
| 5    | jack    | 5        | 7          | 11       | 10    | 8,25    |   |
| 6    | iim     | 15       | 8          | 7        | 11    | 10,25   |   |
| 7    | sylvie  | 13       | 16         | 15       | 12    | 14      |   |
| 8    | sophie  | 11       | 14         | 14       | 12    | 12,75   |   |
| 9    | fetnat  | 9        | 17         | 15       | 10    | 12,75   |   |
| 10   | moyenne |          |            |          |       |         |   |
| 11   |         |          |            |          |       |         |   |

-Puis, répétez l'opération dans la cellule **B10** pour obtenir **= MOYENNE(B2:B9)**, ce qui vous donnera la moyenne de la classe pour l'histoire.

-C'est fini pour les calculs, il est temps de passer au formatage conditionnel. Pour cela, il faut auparavant déterminer un **style de formatage**. Cliquez sur une cellule vide et appliquez lui <u>le format désiré (ici, une cellule à fond rouge)</u>.

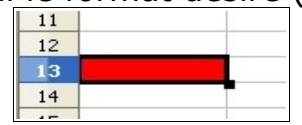

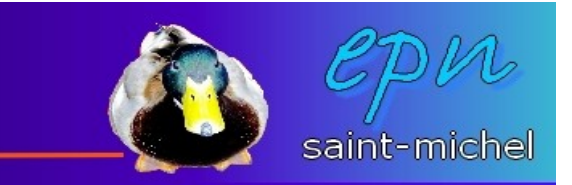

-Puis, cliquez sur **format, style et formatage**.

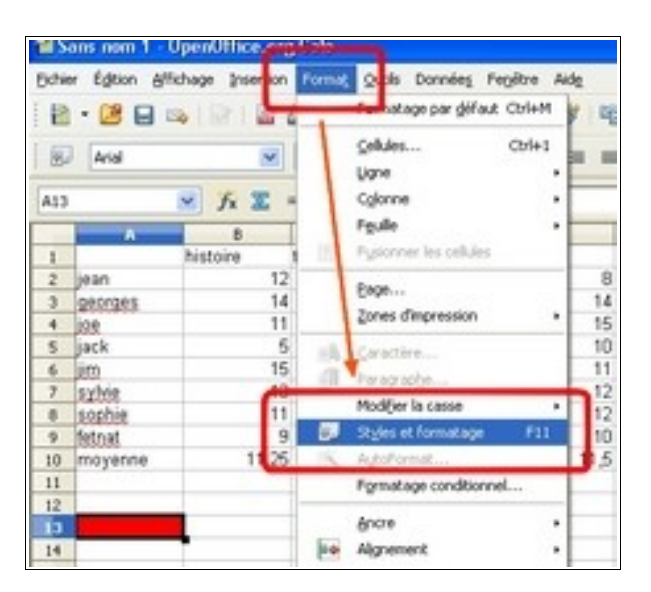

-Cliquez sur la feuille blanche avec une croix verte pour ajouter un style à partir de votre cellule.

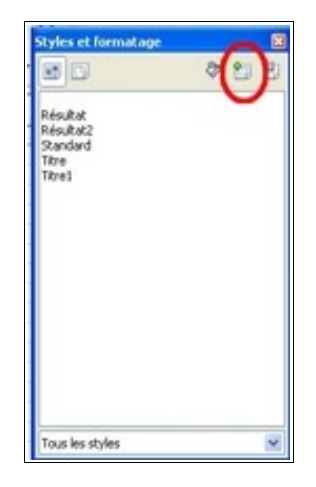

-Donnez un nom à votre style et cliquez sur **OK**. Tout est prêt pour le formatage conditionnel.

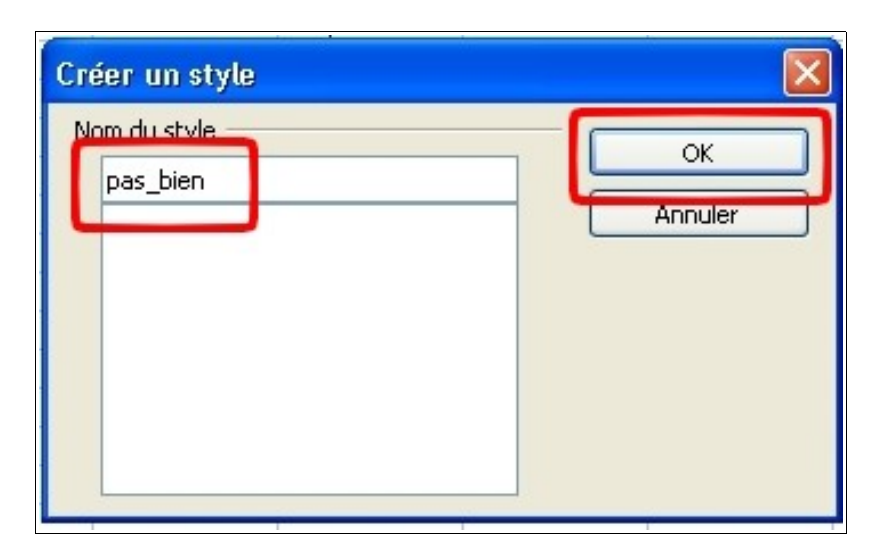

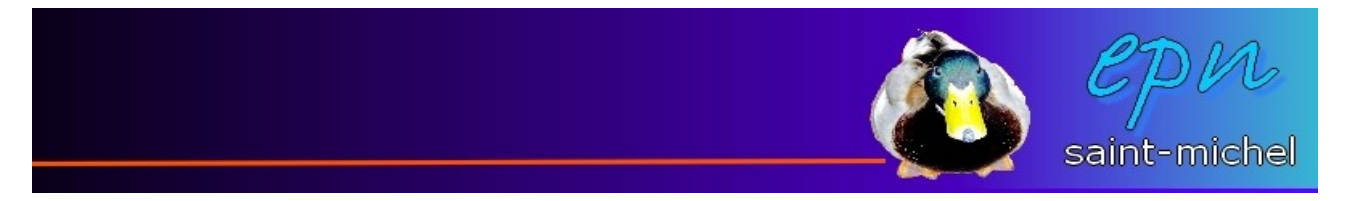

-Sélectionnez maintenant toutes les cellules concernées par le formatage conditionnel et faites **format, formatage conditionnel.** 

| <b>1</b> | 00 101 100 |       | Stage par gefaut CtrieM |
|----------|------------|-------|-------------------------|
| Arial    |            | 1     | Çelules Ctri+1          |
|          |            |       | Ligne ·                 |
| 6        | 💌 fx 🕱 =   |       | Cglonne •               |
| A        |            | 1.1   | Fgulle +                |
|          | histoire 1 | 111   | Pysionner les cellules  |
| ian .    | 12         |       |                         |
| eorges   | 14         |       | Eastern                 |
| e .      | 11         |       | cones d'impression •    |
| ck       | 5          | 18    | foractive               |
| 0        | 15         | 10    | a service               |
| yhie     | 13         | 100   | and the barrier         |
| ophie    | 11         | -     | Podijer la casse        |
| dnat     | 9          | 80    | Ses et formatage F11    |
| loyenne  | 11.27      | UN.   | Pagest Gallebarts       |
|          |            |       | Fgrmatage conditionnel  |
|          | _          |       | -                       |
|          |            | -     | ave .                   |
|          |            | 10.00 | Alcowners               |

-Une nouvelle boîte apparaît avec laquelle il faut déterminer quel sera l'évènement qui activera le formatage (*dans le cas présent : la valeur est* (*strictement*) *inférieure à 10*) et quel style de format doit être appliqué quand la condition est vérifiée (vous vous souvenez du style qui a été créé auparavant? ^^).

(Notez que vous pouvez attribuer trois conditions avec soit trois formats différents, soit le même format).

| Condition 1              |              |   |    | OK     |
|--------------------------|--------------|---|----|--------|
| Valeur est 💌             | inférieure à | ~ | 10 | Annule |
| Style de <u>c</u> ellule | pas_bien     | ~ |    | Aide   |
| Condition 2              |              | _ | _  |        |
| Valeur est 🔗             | égale à      | ~ |    |        |
| Style de cellule         | Standard     | ~ |    |        |
| Condition 3              |              |   |    |        |
| Valeur est 🖂             | égale à      | ~ |    |        |
| Style de cellule         | Standard     | ~ |    |        |

-Cliquez sur **OK**. Vous pouvez maintenant préparer la règle en fer :{

|    | A       | В        | C        | D       | E     | F       |
|----|---------|----------|----------|---------|-------|---------|
| 1  |         | histoire | français | anglais | maths | moyenne |
| 2  | jean    | 12       | 16       | 16      | 8     | 13      |
| з  | georges | 14       | 16       | 14      | 14    | 14,5    |
| 4  | joe     | 11       | 12       | 12      | 15    | 12,5    |
| 5  | jack    | 5        | 7        | 11      | 10    | 8,25    |
| 6  | jim     | 15       | 8        | 7       | 11    | 10,25   |
| 7  | sylvie  | 13       | 16       | 15      | 12    | 14      |
| 8  | sophie  | 11       | 14       | 14      | 12    | 12,75   |
| 9  | fetnat  | 9        | 17       | 15      | 10    | 12,75   |
| 10 | moyenne | 11,25    | 13,25    | 13      | 11,5  | 12,25   |